## Instructions To Apply For Graduate Fellowships 2019-2020

#### Important Note: It is the responsibility of the applicant to be aware of the fellowships deadlines

Please be aware of the Banner self-service Session time out, which is <u>5 minutes</u> while filling your application. The session time out occurs when no action is taken on the SSB page after login.

<u>New applicants</u> who are in the process of being admitted or have already received their admission decision must follow Step I to sign up to the AUC Banner system.

You will NOT be able to submit a fellowship application unless you have received a valid AUC ID number.

<u>Continuing students</u> who are currently enrolled at AUC do not need to go through Step I and can go directly to step II.

The system will not allow you to apply to fellowships unless we have your graduate application record.

If you have already, or recently submitted your graduate application and received a Student Identification Number please allow <u>10 days</u> before starting the online fellowship web application process.

If one week after receiving your Student Identification Number the system still does not allow you to start the process please contact gradwebapp@aucegypt.edu for technical assistance.

#### **Step I: Create a Banner Account for New Applicants**

- 1. Visit the following URL https://signup.aucegypt.edu/EmailProvisioning/Prospective/CreateProspective.aspx
- 2. Enter Your Student ID that you have received when applying to a graduate program at AUC
- 3. Choose your Birthdate from the Calendar Icon.
- 4. Click on Create Account Button.

| THE AMERIC     | AN UNIVERSITY IN CAIRO:<br>الجـامـعة الأمـريكيـة بالقـاهـرة |  |
|----------------|-------------------------------------------------------------|--|
| Student ID:    |                                                             |  |
| Birth Date:    | dd-mm-YYYY                                                  |  |
| Create Account |                                                             |  |

- 5. Your banner account will be created and you will receive a message stating your username and password.
- 6. Keep this window open in your browser or make sure to copy your login credentials. Save these login credentials to check on your fellowship application status at a later time. New applicants should not signup more than once to avoid system error.

| the American UN هـرة                                                                   | VERSITY IN CAIRO<br>الجـامـعة الأمـريكيـة بالقـا  |                   |
|----------------------------------------------------------------------------------------|---------------------------------------------------|-------------------|
| Student ID:<br>Birth Date:                                                             | 900155555<br>26-04-2003                           |                   |
| Create Account                                                                         | 5                                                 |                   |
| Your account has been successfully created.<br>User Name: app_******<br>Password: **** | Please go to <u>Banner</u> and log in using the b | elow credentials: |

- 7. Click on Banner Hyperlink to be directed to Banner Self-Service Pages at AUC
- 8. Now you will be able to login to AUC Self Service.

### **Step II for All (new applicants and already enrolled students)**

9. Click on Enter Secure Area.

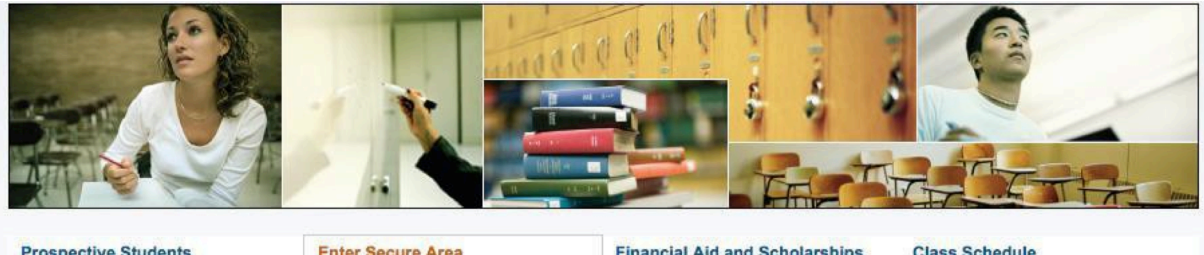

Prospective Students Tell us about yourself and request information about our institution. Enter Secure Area Login here to view your personal information.

Financial Aid and Scholarships Applications Instructions Financial Aid and Scholarships Applications Instructions Class Schedule View the current schedule of classes.

Course Catalog View course information, including course description. Graduate Fellowships Instructions For New and Enrolled Applicants

| 👹 THE AMERICAN UNIVERSI |                                                                                                    |
|-------------------------|----------------------------------------------------------------------------------------------------|
|                         | User Login<br>WELCOME TO BANNER SELF SERVICE!<br>LOGIN and GUIDELINES:                                                                                                    |
|                         | <ul> <li>To Expline the your voic Emeri over herine and peaswold, then Cick Login</li> <li>To protect your privacy, plesse exit and dose your browser when you are finished.</li> <li>ALC Working hours are 8:30am - 4:30pm (Cairo Time) Sunday thmi gh Thursday</li> <li><u>SUPPORT:</u></li> </ul>                                                                                                    |
|                         | <ul> <li>To reasts an AIKC email account, please of di here</li> <li>For login problems, please contact the IT help desk:<br/>supporting accepted or 2816.1200</li> <li>Students with problems please click here</li> <li>Foolly and edvicer with problems please click here</li> <li>For School of Continued Education problems please email<br/>socrepting@uccepyt.edu</li> <li>For Engineering Services problems, please email<br/><u>assit@uccepyt.edu</u></li> <li>For Management Center - School of Susness problems,<br/>please email <u>Indisuport@uccepyt.edu</u><br/>To acate an Instructor email account, please refer to your<br/>department.</li> </ul> |
|                         | AUC<br>Usemane:<br>Password                                                                                                    |

10.Enter your username and password in the below fields and click Login

You are now successfully logged into AUC Banner Self-Service.

11. Click on the Student Awards and Financial Aid button.

|                 | VERSITY IN CAIRO                   | 🔒 Sign Out   🕢 He |
|-----------------|------------------------------------|-------------------|
| Welcome,        | to the AUC Web Information System! | ₽Find a page      |
| RELEA SE: 8.5.2 |                                    | SITE MA           |

12.Click on Apply for Student Aid

|                                                                          | JNIVERSITY IN CAIRO                                                                                                    | 🔒 Sign Out   <table-cell> Help</table-cell> |
|--------------------------------------------------------------------------|----------------------------------------------------------------------------------------------------|---------------------------------------------|
| Welcome,                                                                 | , to the AUC Web Information System!                                                                                                    | PFind a page                                |
| Home > Student Awards and Financial     Student Awards and Financial Aid | View My Applications         Apply for Student Aid         View My Student Aid           View a list of your current<br>applications and review/modify<br>them         Apply for Student Aid         View My Student Aid<br>aid. Scholarships, Graduate<br>Fellowships awarding status. | ₽                                           |
| RELEASE: 8.0                                                             |                                                                                                    | SITE MAP                                    |

# 13. Choose the Aid Year and Aid Period as below

| Select Aid Year and Period                                      |
|-----------------------------------------------------------------|
| Home > Student Awards and Financial Aid > Apply for Student Aid |
|                                                                 |
| Please select the Aid Year and Aid Period you want to apply for |
| Select Aid Year and Period                                      |
|                                                                 |
| Aid Year: Financial Year 2019-2020 ▼                            |
| Aid Period: Based on Award Coverage Period ▼                    |
| Continue                                                        |
|                                                                 |
|                                                                 |

14. Select from the list "Graduate Fellowship Application – Fall 2019"

| Application<br>ect an Application          |                                                                                                    |
|--------------------------------------------|----------------------------------------------------------------------------------------------------|
| the Application you want to apply for      |                                                                                                    |
| cation                                     |                                                                                                    |
| Faduate Fellowship Application - Fall 2019 |                                                                                                    |
|                                            | Application<br>ect an Application<br>the Application you want to apply for<br>cation<br>Graduate Fellowship Application - Fall 2019 |

Or If you fit the eligibility requirements of the Vanessa B. Korany thesis Support fellowship " You may select "Graduate Thesis Fellowship Application".

# Select an Application

| ۲ | Home > :     | Select an Application                     |
|---|--------------|-------------------------------------------|
|   |              |                                           |
|   | Diagon col   | lest the Application you want to each for |
|   | Tiedse sei   |                                           |
|   | Select an Ap | plication                                 |
|   | Application: |                                           |
|   |              | Graduate Thesis Fellowship Application    |
|   | Continue     |                                           |
|   |              |                                           |
|   |              |                                           |

**Press Continue** 

15.Complete each section of the application. It is mandatory to check the box "Mark this section Complete". When the section is completed press Continue.

| 🗏 Mark this | section comple | te             |              |
|-------------|----------------|----------------|--------------|
| Continue    | View Sections  | Cancel Changes | Finish Later |

16.Make sure you DO select the fellowships you need and mark, "Apply to this award" in the fellowships you choose.

| Forntian nationals admitted to sustainable development graduate degree. Mut Apply for this award |
|--------------------------------------------------------------------------------------------------|
| Confirm:                                                                                         |
| 1. By checking the award check box you confirm your eligibility to this award                    |
| I confirm                                                                                        |
|                                                                                                  |
|                                                                                                  |
| Save and Continue Continue without saving                                                        |

- 17. Press the "submit" button after finishing all required sections.
- 18.Please read the awards eligibility criteria section very carefully in order to choose the appropriate fellowship. It is essential to apply to up to three fellowships only.
- 19. If you select more than 3 fellowships your web application will not be considered.
- 20.It is important to view the AUC self-service web site to check the status of your application regularly

21.If you want to finish your application at a later time; please press the "Finish Later" button. If you want to view the application sections, press "View Sections" button

| 🔲 Mark this | section complete                          |  |
|-------------|-------------------------------------------|--|
| Continue    | View Sections Cancel Changes Finish Later |  |
|             |                                           |  |

22.If you pressed the "Save Later" button and you want to go back to fill the rest of your application, kindly press the "View/ Modify" link

| Aid Year                         | Aid Period                                        | Application                                           | Status     | Application<br>Deadline |             |                               |
|----------------------------------|---------------------------------------------------|-------------------------------------------------------|------------|-------------------------|-------------|-------------------------------|
| FY18-Financial<br>Year 2018-2019 | Depends on type of<br>fellowship - Semester Based | Graduate Fellowship Application- Fall 2018            | Incomplete | 15-APR-<br>2018         | View/Modify | Generate<br>PDF<br>Applicatic |
| FY18-Financial<br>Year 2018-2019 | Depends on type of<br>fellowship - Semester Based | Graduate Thesis Fellowship Application - Fall<br>2018 | Incomplete | 18-OCT-<br>2018         | View/Modify | Generate<br>PDF<br>Applicatio |

23.After reviewing all sections, kindly do NOT forget to press "Submit" button. By pressing the button it will be ready for evaluation

| Application Details          Application Details         Application:       Graduate Fellowship Application - Fall 2019         Aid Year:       FY19-Financial Year 2019-2020         Aid Period:       Depends on type of fellowship - Semester Based         Application Status:       Incomplete         Staff Comments:       Application Deadline: 15-APR-2019         Senerate PDF Application       Senerate PDF Application | Application Details Application: Graduate Fellowship Application - Fall 2019 Aid Year: FY19-Financial Year 2019-2020 Aid Period: Depends on type of fellowship - Semester Based Application Status: Incomplete Staff Comments: Application Deadline: 15-APR-2019                                                                                                    |  |
|----------------------------------------------------------------------------------------------------|----------------------------------------------------------------------------------------------------|--|
| Application Details         Application:       Graduate Fellowship Application - Fall 2019         Aid Year:       FY19-Financial Year 2019-2020         Aid Period:       Depends on type of fellowship - Semester Based         Application Status:       Incomplete         Staff Comments:       Application Deadline:         15-APR-2019       Senerate PDF Application                                                       | Application Details         Application:       Graduate Fellowship Application - Fall 2019         Aid Year:       FY19-Financial Year 2019-2020         Aid Period:       Depends on type of fellowship - Semester Based         Application Status:       Incomplete         Staff Comments:       Application Deadline:         15-APR-2019       Application Deadline: |  |
| Application: Graduate Fellowship Application - Fall 2019<br>Aid Year: FY19-Financial Year 2019-2020<br>Aid Period: Depends on type of fellowship - Semester Based<br>Application Status: Incomplete<br>Staff Comments:<br>Application Deadline: 15-APR-2019<br>Generate PDF Application                                                                                                    | Application:       Graduate Fellowship Application - Fall 2019         Aid Year:       FY19-Financial Year 2019-2020         Aid Period:       Depends on type of fellowship - Semester Based         Application Status:       Incomplete         Staff Comments:       15-APR-2019                                                                                       |  |
| Application:       Graduate Fellowship Application - Fall 2019         Aid Year:       FY19-Financial Year 2019-2020         Aid Period:       Depends on type of fellowship - Semester Based         Application Status:       Incomplete         Staff Comments:       Incomplete         Application Deadline:       15-APR-2019                                                                                                 | Application:Graduate Fellowship Application - Fall 2019Aid Year:FY19-Financial Year 2019-2020Aid Period:Depends on type of fellowship - Semester BasedApplication Status:IncompleteStaff Comments:Application Deadline:15-APR-201915-APR-2019                                                                                                    |  |
| Aid Year:       FY19-Financial Year 2019-2020         Aid Period:       Depends on type of fellowship - Semester Based         Application Status:       Incomplete         Staff Comments:       Application Deadline:         Application Deadline:       15-APR-2019         Generate PDF Application       Application                                                                                                    | Aid Year:     FY19-Financial Year 2019-2020       Aid Period:     Depends on type of fellowship - Semester Based       Application Status:     Incomplete       Staff Comments:     Application Deadline:       Application Deadline:     15-APR-2019                                                                                                    |  |
| Aid Period:       Depends on type of fellowship - Semester Based         Application Status:       Incomplete         Staff Comments:       Application Deadline:         Application Deadline:       15-APR-2019         Generate PDF Application                                                                                                    | Aid Period:     Depends on type of fellowship - Semester Based       Application Status:     Incomplete       Staff Comments:     Incomplete       Application Deadline:     15-APR-2019                                                                                                    |  |
| Application Status:       Incomplete         Staff Comments:                                                                                                    | Application Status:       Incomplete         Staff Comments:       Application Deadline:         15-APR-2019       Incomplete                                                                                                    |  |
| Staff Comments:       Application Deadline:       15-APR-2019   Generate PDF Application                                                                                                    | Staff Comments:       Application Deadline:       15-APR-2019                                                                                                    |  |
| Application Deadline: 15-APR-2019 Generate PDF Application                                                                                                    | Application Deadline: 15-APR-2019                                                                                                    |  |
| Generate PDF Application                                                                                                    |                                                                                                    |  |
| Generate PDF Application                                                                                                    |                                                                                                    |  |
|                                                                                                    | Senerate PDE Application                                                                                                    |  |
|                                                                                                    |                                                                                                    |  |
| View/Modify Sections View Checklist                                                                                                    | View/Modify Sections View Checklist                                                                                                    |  |
|                                                                                                    | Generate PDF Application                                                                                                    |  |
| View/Modify Sections View Checklist                                                                                                    | View/Modify Sections View Checklist                                                                                                    |  |

IMPORTANT NOTE: You can select "Graduate Fellowship Application" only once which is the first time you enter the system. If you decide at any time to continue the application process you will need to press on "View My application" button

24.Once the application is submitted and follow-up on your application status using SSB; kindly Press the "View My Applications" Button.

| Personal Information | Student                                                                                       | Housing *Up                                    | date Emergency Contacts* Student Awar                                                                                 | ds and Financia |
|----------------------|-----------------------------------------------------------------------------------------------|------------------------------------------------|----------------------------------------------------------------------------------------------------|-----------------|
| ſ                    | View My Applications<br>View a list of your current<br>applications and review/modify<br>them | Apply for Student Aid<br>Apply for Student Aid | View My Student Aid<br>View details of the Financial Aid,<br>Scholarship and Graduate<br>Fellowships awarding status. |                 |

RELEASE

If any, comments will be displayed in the field below

## Application Summary

| Details and ope | erations available for current application     |   |
|-----------------|------------------------------------------------|---|
| oplication Deta | ails                                           |   |
| oplication:     | Graduate Fellowship Application - Fall 2019    | - |
| d Year:         | FY19-Financial Year 2019-2020                  | 1 |
| d Period:       | Depends on type of fellowship - Semester Based | J |
| plication Statu | Incomplete                                     | 1 |
| aff Comments:   |                                                |   |
| oplication Dead | line: 15-APR-2019                              | 1 |
|                 |                                                |   |
| enerate PDF A   | pplication                                     |   |
| View/Modify Sec | ctions View Checklist                          |   |
|                 |                                                |   |

Important Note: It is the responsibility of the applicant to be aware of the fellowships deadline